# **ProSelect PREFERENCES**

### General

Adding Images Resize To.. Sort By.. Load Into.. Apply EXIF Auto-Rotation Link/Bypass Raw files with extensions.. Check for Software Updates Image Conversion & Colour Management Sharpening while importing Default Starting Folder Set Inches/centimetres Set number of image sets

#### Display

Measurement for projecting images real size

| Image List          | Display file names                      |
|---------------------|-----------------------------------------|
|                     | Synchronise image list with thumbnails  |
| Filenames           | Show/hide extension                     |
|                     | Shorten long names from left/right      |
| Display Mirroring   | Hide Thumbnail view                     |
|                     | Hide Information Line                   |
| Select Size Display | Start with smallest/middle/largest size |
|                     | Set font size                           |

### Image Effects

| Image Border   | Set width and colour             |
|----------------|----------------------------------|
| B&W            | Adjust Tone                      |
| Sepia          | Adjust strength and tint         |
| Vignette       | Adjust size and strength, on/off |
| Custom Effects | Enable up to 5 Photoshop Actions |

#### **Prices & Orders**

| Lock Price List Access          |
|---------------------------------|
| Show Prices when Ordering       |
| Show Order Totals when ordering |
| (Input your own State Tax %)    |
| Include Date, Append Message    |
|                                 |

#### Slideshow

| Size and Timing<br>Transitions                 |                                                       |
|------------------------------------------------|-------------------------------------------------------|
| Slideshow Options                              | Show first image on paused start<br>Loop continuously |
|                                                | Show Layouts after Images<br>Square screen format     |
| Default Slideshow Music<br>Background & Border | Set sizes and colours for Image border and background |

#### **Proof Sheets**

| Image Proof Sheets | Image size, Spacing                    |
|--------------------|----------------------------------------|
|                    | Image rotation                         |
|                    | Layout                                 |
|                    | Include page title and copyright stamp |

### Copyright

| Stamp Style  | Text             |
|--------------|------------------|
|              | Mask overlay     |
| Stamp Impact | Size, Opacity    |
|              | Colour, Position |

# **ProSelect TOP BAR Menu**

# File

| New Album<br>Open Album                                                                             |   |                                                                                                    |
|----------------------------------------------------------------------------------------------------|---|----------------------------------------------------------------------------------------------------|
| Recent Album<br>Save Album<br>Save Album As<br>Verify Album                                         | ⇔ | Lists 9 most recent albums to choose from                                                                                                    |
| Export                                                                                              | ⇔ | Sample Images in All Sets<br>Sample Images in Current Set<br>Selected Sample Images<br>Selected Sample Layouts<br>Quicktime Slide Show<br>Filename List                                                                                                    |
| Page Set Up<br>Print Proof Sheets                                                                   | ¢ | Images in All Sets<br>Images in Current Set                                                                                                    |
| Print Order Report                                                                                  |   |                                                                                                    |
| Edit                                                                                                |   |                                                                                                    |
| Cut<br>Copy<br>Paste<br>Select All<br>Select None<br>Rotate CW<br>Rotate CCW<br>Snap to Crop Ratios |   |                                                                                                    |
| Crop To<br>Remove Crop                                                                              | ₽ | 1:1; 1:1.25; 1:1.4; 1:1.5                                                                                                    |
| Album                                                                                               |   |                                                                                                    |
| Add folder of Images<br>Add one image                                                               |   |                                                                                                    |
| Sort Album Images by                                                                                | ⇔ | File Name<br>Capture (EXIF) Date<br>File Creation Date<br>File Modified Date<br>Effect Applied<br>Action Applied<br>Randomly<br>Images Ordered<br>Images Not Ordered                                                                                                    |
| Show with Vignette<br>SlideShow Music                                                               | ţ | Use Default Music<br>Use Music File<br>Use Music Folder<br>Use an Itunes Playlist                                                                                                    |
| Edit Set Names<br>Original Images                                                                   | ₽ | Find All Original Images<br>Find Ordered Images<br>Open Selected Images in Photoshop<br>Reload Selected Images<br>Open Selected Raw Images in Photoshop<br>Move Ordered Images To<br>Move "Yes/No/Maybe" Tab Images To<br>Copy Ordered Images To<br>Copy "Yes/No/Maybe" Tab Images To |
| Remove "No" Tab Images                                                                              |   |                                                                                                    |

Remove Selected Layouts.. Rename Layouts.. Show Selected Image Info..

# Templates

| Edit Templates             |            |                        |
|----------------------------|------------|------------------------|
| Edit Styles                |            |                        |
| Save Thumbnail Positions   |            |                        |
| Delete Selected Templates  |            |                        |
| Import Templates           |            |                        |
| Export Selected Templates  |            |                        |
| Edit Template Group Names  |            |                        |
| Move Selected Templates To | <b>⊨</b> > | All Group Names Listed |
| Show Templates in Group    | <b>⊑</b> > | All Group Names Listed |

# Orders

| Order Groups             |            |               |
|--------------------------|------------|---------------|
| Review Orders            |            |               |
| Export Orders            |            |               |
| Clear All Orders         |            |               |
| Lock Price Lists         |            |               |
| Use Price List           | <b>⊨</b> > | A, B, C, D, E |
| Print Paper Sizes        |            |               |
| Presentation Options     |            |               |
| Price List Names         |            |               |
| Price List Setup         |            |               |
| Export Price List as CSV |            |               |

# Production

Prepare Book from Layouts.. Remove all Book Pages.. Produce Hi-Res Images.. Setup Production.. Reset Production Croppings.. Reset All Production Links.. Reset "Images Made" Flags..

### View

Thumbnails Slideshow Start Slideshow Start paused Slideshow Start Current Set Only Show Images/Layouts Cropping Select Size Show filenames Show Original Image Path Show Template Names Show Layouts in Traditional Matted Sizes Show Layouts in Composite Sizes Show Thumbnail Tags Show Sizes in Centimetres/inches Show Cropped Images Crop to Print Size (Select Size View Only) Expand Small Images Show All Image Sets Together Show Images Two Up Mirror Display Area

### Help

Open Quick Start Guide.. Open Reference Manual.. On-Line Tutorials.. On-Line Support Forum.. TimeExposure Web Site.. Check for Updates Now.. Show Button Hints

# **ProSelect RIGHT BAR**

### **Images Mode**

Thumbnails Slideshow Show Images Cropping Select Measurement Tool

Rotation arrows change to + and - to show real size when projecting

Rotate CCW Rotate CW Show original image Show Black & White Effect Show Sepia Effect Apply Photoshop custom actions Duplicate image Add/Edit note to image Order images

Next image Previous image Move to Yes Tab Move to Maybe Tab Move to No Tab

### Layouts Mode

| Thumbnails<br>Slideshow<br>Show Layouts                                  |                                                                |
|--------------------------------------------------------------------------|----------------------------------------------------------------|
| Cropping                                                                 | Adjust individual images in layout with Crop In/Crop Out tools |
| Select Measurement Tool                                                  | Use + and - to show real size when projecting                  |
| + Bigger Size<br>- Smaller Size                                          |                                                                |
| Set Style<br>(Not in use)                                                | Add bevels and colour effects to image layouts                 |
| Crop In                                                                  | When Cropping Tool is selected                                 |
| Crop Out                                                                 | When Cropping Tool is selected                                 |
| Duplicate Layout or Flip Image<br>Add/Edit note to image<br>Order images | When in "Show Layouts" or "Cropping" Modes                     |
|                                                                          |                                                                |

#### Next image Previous image Move to Yes Tab Move to Maybe Tab Move to No Tab